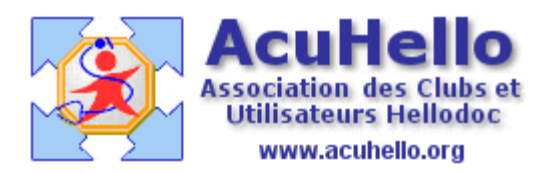

le 03 septembre 2007

## Traitement des FSE qui n'ont pas reçu d'ARL

Le bug du serveur SNCF qui est en rade depuis plusieurs jour me donne l'occasion de me servir pour la première fois de cette fonction. (alors que, en fait, dans ce cas précis on ne devrait pas...mais .... Oblige...)

<u>A savoir :</u>

Selon le texte conventionnel du 11 février 2005, article 8.11.5.2. traitements des incidents :

= « les partenaires conventionnels s'engagent à s'informer réciproquement de tout dysfonctionnement du système et à <u>collaborer</u> pour y apporter une réponse appropriée dans les meilleurs délais »

#### <u>A savoir aussi :</u>

Si l'ARL reçu est positif : vous avez l'assurance que la télé-transmission du lot s'est correctement déroulée et que ce dernier est réceptionné par l'organisme destinataire. Le fichier reçu peut exceptionnellement être inexploitable malgré un ARL positif. Dans ce cas, la CPAM vous informera de la marche à suivre. http://www.cpam-lepuy.fr/professionneldesante/doc%20noemie.pdf

Le cas qui nous intéresse ici est l'absence de réception d'ARL ( dont la gestion est différente de celle en cas de réception d'un ARL –)

Selon le texte conventionnel :

= « En cas d'échec de télé-transmission d'une FSE, le médecin…établit un duplicata sous forme papier de la FSE. Ce duplicata mentionne expressément le motif de sa délivrance et les références de la FSE non transmise [numéro de FSE et de lot]

En fin de télé-transmission, vous avez donc la bonne surprise d'être averti qu'un lot transmis une deuxième fois n'est toujours pas accepté.

| hier: en a | tiente        |                       |                         |
|------------|---------------|-----------------------|-------------------------|
| ichier     | Date          | Régime                | Caisse                  |
|            | Des lots retr | anomio depuis plus de | a 48h00 (à traiter      |
| U          | manuelleme    | nt) sans accusé de ré | ception sont présents ( |

Il vous faut donc aller consulter la liste des lots :

Menu « Affichage » puis « lots de FSE » : le responsable est facilement repérable.

| SLot 720  | 29/08/2007 | Acquitté (AR positif)                      | ANGOULEME            |
|-----------|------------|--------------------------------------------|----------------------|
| 😵 Lot 721 | 01/09/2007 | A traiter manuellement (deux fois sans AR) | Caisse de Prevoyance |
| SLot 722  | 29/08/2007 | Acquitté (AR positif)                      | U.M.T.N.S. RADIANCE  |

Il vous faut sélectionner la ligne, faire un clic droit :

| 🖏 Lot 720 | 29/08/2007 | Acquitté (AR posi | tif)                 |
|-----------|------------|-------------------|----------------------|
| Clot 721  | 01/09/2007 | A traiter manue   | Ouvrir               |
| SLot 722  | 29/08/2007 | Acquitté (AR po   | Supprimer            |
| SLot 723  | 29/08/2007 | Acquitté (AR po   | Traiter manuellement |
| SLot 724  | 29/08/2007 | Acquitté (AR po   |                      |
| SLot 725  | 29/08/2007 | Acquitté (AR po   | Imprimer les lots    |
| SLot 726  | 29/08/2007 | Acquitté (AR po   | Grandes icônes       |
| SLot 727  | 29/08/2007 | Acquitté (AR po   | Petites icônes       |
| SLot 728  | 29/08/2007 | Acquitté (AR po   | Liste                |

puis un clic sur « traiter manuellement .... »

| Acquir                                                                                          | Te LUP DOCIDIO                                                                                                    | WILL TOMET IT IT FIVE                                                                                                    |
|-------------------------------------------------------------------------------------------------|----------------------------------------------------------------------------------------------------|----------------------------------------------------------------------------------------------------|
| Acqui                                                                                           | HelloDOC                                                                                                    |                                                                                                    |
| Acqui<br>Acqui<br>Acqui<br>Acqui<br>Acqui<br>Acqui<br>Acqui<br>Acqui<br>Acqui<br>Acqui<br>Acqui | Traitement Manuel.<br>Le traitement manuel d'u<br>ses feuilles de soins (imp<br>marquer comme traité.<br>Confirmez-vous le traiter<br>Cliquez OUI pour traiter r<br>Cliquez NON pour annul | n lot permet d'éditer les duplicata de<br>ression sur feuillet CERFA), et de le<br>nent manuel du lot n°721 ?<br>nanuellement le lot,<br>er cette opération. |
| Acquit                                                                                          | té (AR positif)<br>té (AR positif)                                                                                                    | PARIS<br>ANGOLI EME                                                                                                    |
| A trait                                                                                         | er manuellement (deux fois sans AR)                                                                                                    | Caisse de Prevovance                                                                                                    |
| 12 14                                                                                           | the set                                                                                                    | UNIT DE DISTURE (SOTOLICO                                                                                                    |

après validation du « oui », il faut insérer une Feuille de soins papier dans l'imprimante :

| (AR positi  | 11 NO.000 CONTRACTOR                               |
|-------------|----------------------------------------------------|
| (AR posi    | Impression sur feuillet CERFA 🛛 🛛 🔀                |
| (AR posi    |                                                    |
| (AR posi    | YVES dans l'imprimante puis cliquez OK pour lancer |
| (AR posi    |                                                    |
| (AR posi    |                                                    |
| (AR posi    | OK Annuler                                         |
| (AR posi    | *                                                  |
| (AR positil | f) SMECO Poitiers                                  |

## puis lancer l'impression

<u>ATTENTION</u> : si vous n'avez jamais imprimé de FSP, veuillez paramétrer auparavant cet outil..

Le résultat est une FSP semblable à ce que vous auriez obtenu en imprimant une FSP à partir de « quittance » après ouverture de la FSE directement dans le dossier du patient, sauf qu'est mentionné tout en haut « DUPLICATA FSE n° XXXXX, mais manque le numéro du lot qu'il faut rajouter manuellement selon le texte conventionnel, de même que le motif.

| cerfa                                          | feuille de                                                                                                    | soins - médecin                                                                                  |                                                                                                    |
|------------------------------------------------|----------------------------------------------------------------------------------------------------|--------------------------------------------------------------------------------------------------|----------------------------------------------------------------------------------------------------|
| Nº 12541*01 DU                                 | PLICATA ESE, nº 22788 of su                                                                                     | cants du Code de la securite sociarie<br>a mitidarias d'ancalidat en des victorres de la guarrie | date 2 7 0 8 0 7                                                                                               |
| the second second                              | PERSONNE RECEV                                                                                                  | ANT les SOINS et ASSURE(E) (*)                                                                   |                                                                                                    |
| PERSONNE RECE                                  | VANT les SOINS (la liene "nom et pri                                                                            | inom" est obligatoirement remplie par le                                                         | e médocin)                                                                                                    |
| nom et prénom<br>turnts, s'il s a lien, du nom | ARD Rene                                                                                                    |                                                                                                  |                                                                                                    |
| numiro d'immatriculation                       | 12209372                                                                                                    | 6 2 0                                                                                            | 041100000                                                                                                    |
| date de naissance                              | 14091922                                                                                                    |                                                                                                  | en car de dispense d'avance des frais                                                                          |
| ASSURE(E) (a remain                            | r si la personne recevant los sonn n'est pas l'a                                                                | survey .                                                                                         | in contrat but it meneral                                                                                      |
| nom el prémim                                  |                                                                                                    |                                                                                                  |                                                                                                    |
| patrix, a'd y a tim, du nom                    | d ripowerisery                                                                                                  |                                                                                                  |                                                                                                    |
| numero d'immatriculation                       | I manufacture in the second second second second second second second second second second second second second |                                                                                                  |                                                                                                    |
| ADRESSE de L'ASS                               | SURE(E)                                                                                                    |                                                                                                  |                                                                                                    |
| 34 rue                                         | 16000 ANGOULEME                                                                                                 |                                                                                                  |                                                                                                    |
| and the second division of                     | MEDECIN                                                                                                    | S in complic par to motherin)                                                                    | the second second second second second second second second second second second second second second second s |
| identification du mé<br>DOCTEUR YVES           | decin ou de l'établissement<br>ADENIS LAMARRE                                                                   | of the sense and degrees in the Head lines on Additioners<br>under the of Conference.            | <ul> <li>médecin salarió<br/>nº d'identification specialité</li> </ul>                                         |

Après avoir fait cette manœuvre, vous ne pouvez plus la recommencer à partir de la page des lots.

| uitte (AR positif)<br>juitté (AR positif)<br>juitté (AR positif)                                                | Supprimer Suppr<br>Traiter manuellement                |      |
|----------------------------------------------------------------------------------------------------|--------------------------------------------------------|------|
| juitté (AR positif)                                                                                             | Imprimer les lots                                      | NCE  |
| juitté (AR positif)<br>juitté (AR positif)<br>juitté (AR positif)<br>juitté (AR positif)<br>juitté (AR positif) | Grandes icônes<br>Petites icônes<br>Liste<br>• Détails | NCE  |
| uitté (AR positif)                                                                                              | Réorganiser les icônes 🔹 🕨                             |      |
| ité manuellement (d                                                                                             | aux rois sans AR) Caisse de Prevoy                     | ance |

#### Que faire de cette FSP ?

la signer, puis

s'il n'y a pas de tiers-payant, la faire parvenir au Patient, pour qu'il la signe et l'envoie luimême

en cas de tiers-payant, l'envoyer soi-même à la caisse correspondante

# Yal